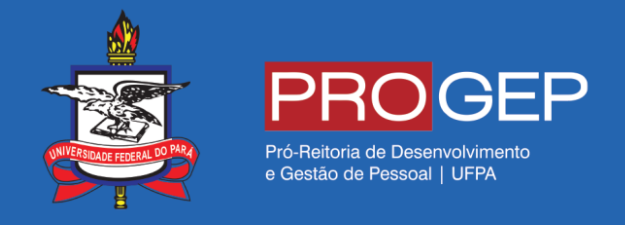

## REQUERIMENTOS GERAIS – Auxílio alimentação / refeição

**Passo 01** – Acesse o SIGAC através do link **https://gestaodeacesso.planejamento.gov.br** ou digite no seu buscador a palavra "SIGAC" e entre no link correspondente.

| Google                                                                                                    | SIGAC 🗖 🔾                                                                                                    |                          |            |                                                    |                                             |               | ■ Q         |
|----------------------------------------------------------------------------------------------------|----------------------------------------------------------------------------------------------------|--------------------------|------------|----------------------------------------------------|---------------------------------------------|---------------|-------------|
|                                                                                                    | Todas N                                                                                                    | Notícias Shopping        | Vídeos     | Imagens                                            | Mais                                        | Configurações | Ferramentas |
|                                                                                                    | Aproximadamente 62.200 resultados (0,25 segundos)                                                                                                    |                          |            |                                                    |                                             |               |             |
|                                                                                                    | SIGAC - Sistema de Gestão de Acesso<br>https://gestaodeacesso.planejamento.gov.br/ ▼<br>SIGAC - Sistema de Gestão de Acesso do Ministério do Planejamento. A partir do login único, o<br>SIGAC gerencia os acessos ao Sigepe Servidor e Pensionista,<br>Você já visitou esta página várias vezes. Última visita: 24/05/18 |                          |            |                                                    |                                             |               | 0           |
| Sigepe Primeiro Acess   SIGAC - Sistema de Gestão de Primeiro Acesso - Ide   Acesso do Ministério do Usuário. Informe seu |                                                                                                    |                          |            | <b>esso</b><br>- Identificação de<br>seu CPF. Para | <b>SO</b><br>dentificação de<br>u CPF. Para |               |             |
|                                                                                                    | Mais res                                                                                                    | sultados de planejamento | o.gov.br » |                                                    |                                             |               |             |

Pesquisando SIGAC no seu site de busca.

**Passo 02** – Informe seu cpf e sua senha para acessar o sistema.

| Sigac Sistema<br>DE GESTÃO<br>DE ACESSO |                                                                                                    |
|-----------------------------------------|----------------------------------------------------------------------------------------------------|
| Faça login para prosseguir para c       | Sigepe                                                                                               |
|                                         |                                                                                                    |
| Insira o CPF                            | CERTIFICADO DIGITAL                                                                                  |
| OU Senha                                | Se você possui certificado digital,<br>clique no botão abaixo e acesse através<br>de seu código PIN. |
| Acessar                                 | Revenue Digital                                                                                      |
|                                         | Precisa de Ajuda?                                                                                    |
|                                         | ::SELECIONE::                                                                                        |

Formulário de acesso ao sistema

Passo 03 – Clique na opção "Início" ou no ícone localizado no lado direito da tela.

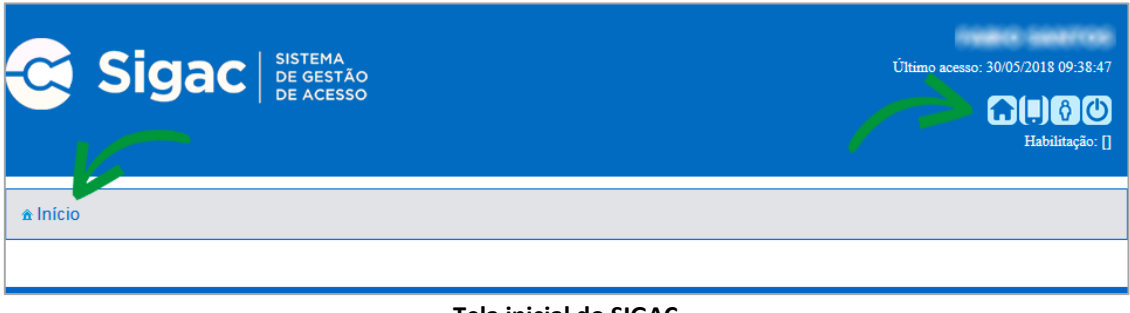

Tela inicial do SIGAC

Passo 04 - Clique na opção "Sigepe Servidor e Pensionista".

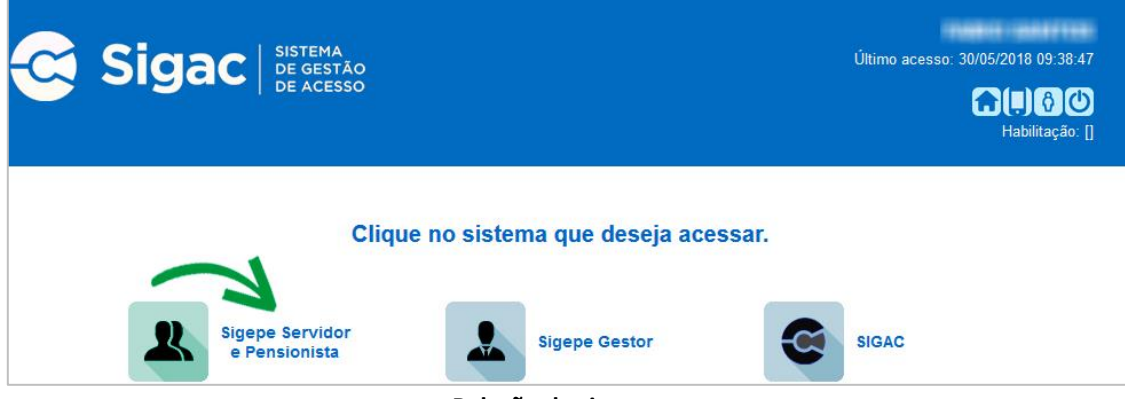

Relação de sistemas.

Passo 05 - Clique na opção "Requerimentos Gerais".

| ea de Trabalho       |                                         |                                           |                      |
|----------------------|-----------------------------------------|-------------------------------------------|----------------------|
| Último Contracheque  | Dados Cadastrais                        | Férias                                    | Summe Strangers      |
| Consignações         | Saúde do Servidor                       | <b>RPC</b><br>Previdência<br>Complementar | Requerimentos Gerais |
| •                    |                                         | •                                         | 1                    |
| Central de Mensagens | Gerenciamento de<br>Dispositivos Móveis |                                           |                      |

Passo 06 - Clique na opção "Requerimento".

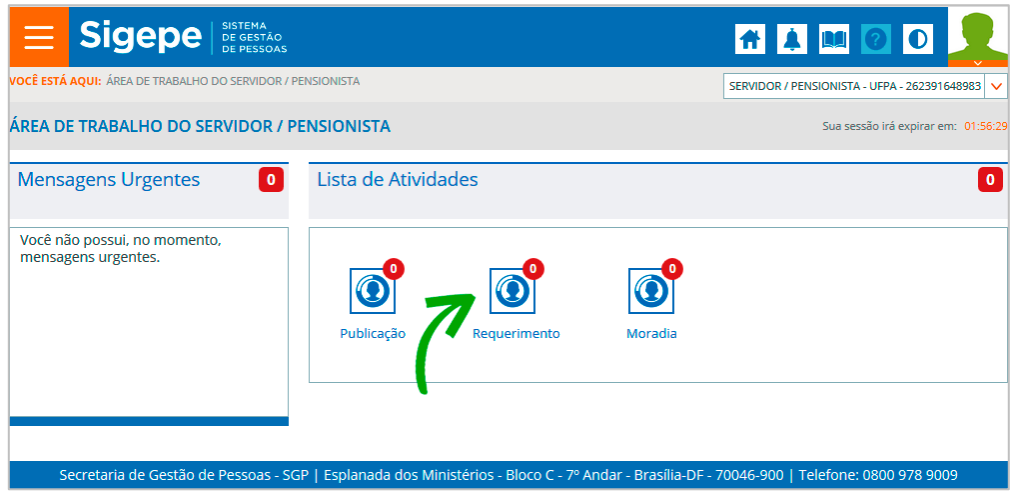

**Tela inicial do SIGEPE Requerimentos** 

Passo 07 – Clique na opção "Incluir Requerimento".

| Tarefas       | Solicitar C      | Consultar   | Ajuda        | Voltar para Página Inic  | ial do Servidor             |                               |
|---------------|------------------|-------------|--------------|--------------------------|-----------------------------|-------------------------------|
| SOLICITA      | R                |             |              |                          |                             |                               |
| Bem vindo ac  | módulo Requerin  | nento. Para | maiores info | rmações de como utilizá- | lo clique no ícone ? no cab | eçalho do sistema.            |
| Servidor      |                  |             |              |                          |                             |                               |
| Requerime     | nto              |             |              |                          |                             |                               |
| Incluir Reg   | Juerimento       |             |              |                          |                             |                               |
| Resultado     | s por página: 20 | •           |              | Anterior Pr              | óximo                       | 0 registro(s) - Página 1 de 0 |
| REQUERIMENTOS |                  |             |              |                          |                             |                               |
|               | R                | lequeriment | 0            | Assinado                 | Mensagem do Servidor        | Mensagem do Gestor de Pessoas |
| Resultado     | s por página: 20 | •           |              | Anterior Pr              | óximo                       | 0 registro(s) - Página 1 de 0 |

Função Solicitar Requerimentos.

Passo 08 – Selecione o tipo de documento relacionado à sua solicitação.

| 👻 Informações do Documento                                 |   |  |  |  |
|------------------------------------------------------------|---|--|--|--|
| Tipo de Documento:                                         |   |  |  |  |
|                                                            | < |  |  |  |
| Ausência por Motivo de Casamento                           | * |  |  |  |
| Autorização de Acesso à Declaração de Ajuste Anual do IRPF |   |  |  |  |
| Auxilio Alimentação e Refeição                             | = |  |  |  |
| Auxílio Transporte                                         |   |  |  |  |
| Cadastro de Dependente                                     |   |  |  |  |
| Cadastro de Estagiário                                     |   |  |  |  |
| Cadastro de Servidor                                       |   |  |  |  |
| Comprovante de Quitação de Plano de Saúde                  | Ŧ |  |  |  |
| Tinos de reguerimentos                                     |   |  |  |  |

Tipos de requerimentos.

**Passo 09** – Selecione o tipo de operação (inclusão ou suspensão do benefício) que deseja efetuar e informe a data para inclusão ou suspensão.

| Tipo de Solicitação : *                          |   |
|--------------------------------------------------|---|
| selecione                                        | ~ |
| Data para Inclusão ou Suspensão do Benefício : * |   |
|                                                  |   |

Passo 10 – Após finalizar o preenchimento do formulário, clique na opção "Gerar Documento".

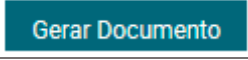

Opção "Gerar Documento" para gerar o requerimento.

Passo 11 – A próxima tela exibirá um resumo com as informações preenchidas no formulário.

| Sigepe                                                                                                    | Requerimento                                                                                  |  |  |  |  |
|----------------------------------------------------------------------------------------------------|-----------------------------------------------------------------------------------------------|--|--|--|--|
| Sistema de Gestão de Pessoas                                                                                      | Auxílio Alimentação / Refeição                                                                |  |  |  |  |
| 1. IDENTIFICAÇÃO DO SERVIDOR                                                                                      |                                                                                               |  |  |  |  |
| Nome civil: Finded datas (and the time Post                                                                       |                                                                                               |  |  |  |  |
| Nome social:                                                                                                    |                                                                                               |  |  |  |  |
| CPF: 1                                                                                                    | Situação Funcional:                                                                           |  |  |  |  |
| Matrícula Siape: Hisinghi                                                                                         | Cargo Efetivo: #3000 1011 100 00 000000                                                       |  |  |  |  |
| E-mail Pessoal: http://www.com                                                                                    | Cargo em Comissão/Função: 📲                                                                   |  |  |  |  |
| -mail Institucional: Unidade de Lotação: This de la de la de la de la de la de la de la de la de la de la de la   |                                                                                               |  |  |  |  |
| elefone: Include de Exercício PRO de Include de Exercício PRO de Include de Exercício PRO de Include de Exercício |                                                                                               |  |  |  |  |
| 2. TIPO DE SOLICITAÇÃO                                                                                            |                                                                                               |  |  |  |  |
| Tipo de Solicitação: Inclusão do Benefício                                                                        | Data para Inclusão ou Suspensão do Benefício: 01/10/2018                                      |  |  |  |  |
|                                                                                                    |                                                                                               |  |  |  |  |
| Observação: Caso onte por receber pelo órgão requisitar                                                           | nte o servidor deve anresentar declaração do órgão de origem que não percebe nor aquela nasta |  |  |  |  |

## Resumo das informações do requerimento.

Passo 12 – Clique na opção "Gravar" para salvar o requerimento.

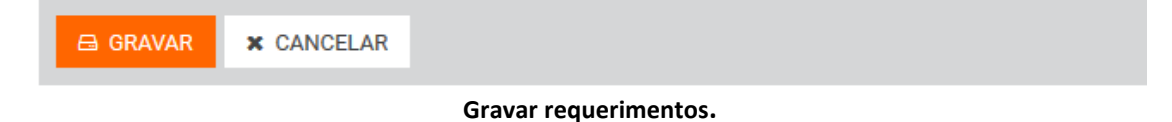

**Passo 13 –** O próximo passo é assinar o requerimento. Para assiná-lo, informe os dados de acesso ao sistema (cpf e senha). Após informar os dados clique na opção "Assinar".

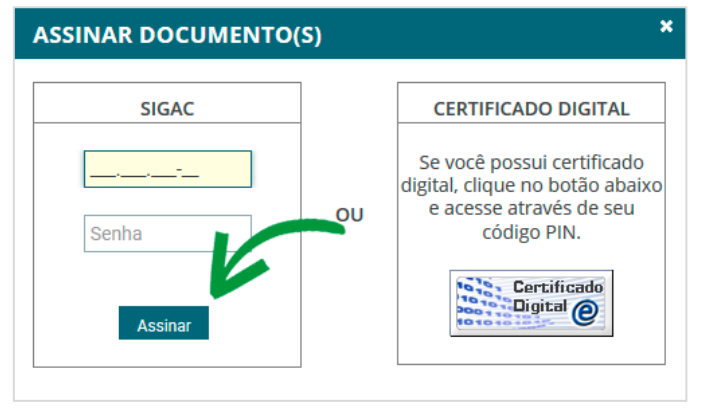

Assinando o requerimento.

## Passo 14 – Marque a opção "Registrar Ciência".

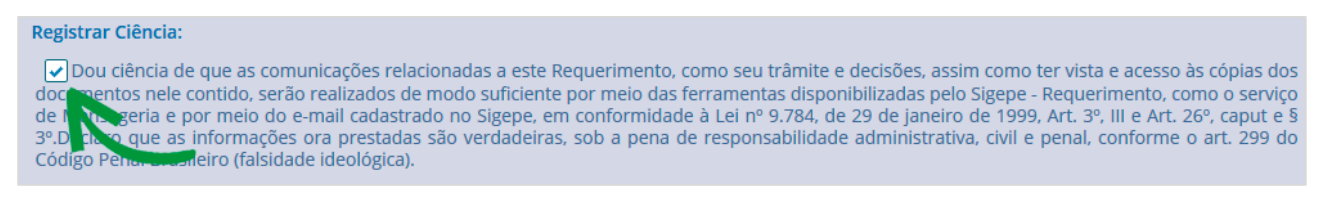

## Campo de declaração de ciência.

**Passo 15** – Para finalizar sua solicitação, clique na opção "Enviar para Análise". Se desejar salvá-la para concluí-la posteriormente, clique na opção "Gravar Rascunho".

| ENVIAR PARA ANÁLISE | අ GRAVAR RASCUNHO | × CANCELAR |
|---------------------|-------------------|------------|
|                     |                   |            |